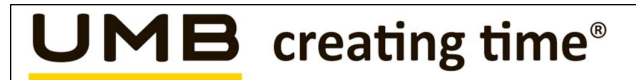

# Mitel OpenScape Business V3 R4.x

PBX Configuration Guide for Swisscom Smart Business Connect Internet Trunk

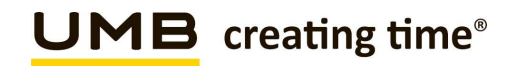

| From    | UMB                                              | То          | IP PBX and         |
|---------|--------------------------------------------------|-------------|--------------------|
| Date    | 09.04.2025                                       |             | Communication      |
| Subject | SIP Trunk PBX Configuration Guide for Smart BCon |             | System Integrators |
|         | Internet                                         | For         |                    |
|         |                                                  | information |                    |

| Scope            | IP PBX and communication system homologation with Smart BCon Internet  |  |  |  |
|------------------|------------------------------------------------------------------------|--|--|--|
| Doc. ID          | SmartBCon Internet Configuration Guide PBX Template v3.0-en.blank.docx |  |  |  |
| Version          | 1.1                                                                    |  |  |  |
| Status           | In progress                                                            |  |  |  |
| Replaces version | 1.0                                                                    |  |  |  |
| Date of issue    | 09.04.2025                                                             |  |  |  |
| Valid from       | Approval by Product Manager                                            |  |  |  |
| Valid until      | New version available                                                  |  |  |  |
| Document name    | SmartBCon Internet Configuration Guide Mitel OSBiz V3 R4.x v1.1-en.pdf |  |  |  |

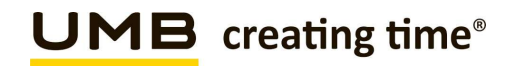

### Change history

| Version | Review date | Reviewed by    | Comments                                            |
|---------|-------------|----------------|-----------------------------------------------------|
| 1.0     | 24.02.2025  | Daniele Varone | New Document for Version V3 R4.x via Internet Trunk |
| 1.1     | 09.04.2025  | Daniele Varone | Small changes                                       |
|         |             |                |                                                     |

### Review

| Version | Review date | Reviewed by     | Comments |
|---------|-------------|-----------------|----------|
| 1.0     | 21.03.2025  | Product Manager | Review   |
| 1.1     | 09.04.2025  | Product Manager | Review   |

### Contents

| 1 | Introd | uction                                                         | 5  |
|---|--------|----------------------------------------------------------------|----|
|   | 1.1    | Objective and purpose                                          | 5  |
|   | 1.2    | Target audience                                                | 5  |
|   | 1.3    | Terms, abbreviations                                           | 5  |
|   | 1.4    | Referenced documents                                           | 5  |
| 2 | Overv  | /iew PBX                                                       | 6  |
|   | 2.1    | SIP Trunk network architecture customer side                   | 6  |
|   | 2.2    | Hardware requirements                                          | 6  |
|   | 2.3    | Software requirements                                          | 6  |
|   | 2.4    | Support Contacts                                               | 6  |
| 3 | SIP T  | runk features                                                  | 7  |
|   | 3.1    | Features supported and tested                                  | 7  |
|   | 3.2    | Caveats and known restrictions                                 | 7  |
| 4 | SIP T  | runk configuration PBX side                                    | 8  |
|   | 4.1    | Default SIP-Port                                               | 8  |
|   | 4.2    | Set Codec Parameters and Payload Type                          | 9  |
|   | 4.3    | SNTP configuration                                             | 10 |
|   | 4.4    | Gateway Location (just to check)                               | 11 |
|   | 4.5    | Seizure code setting                                           | 12 |
|   | 4.6    | Station creating                                               | 13 |
|   | 4.7    | PABX Number                                                    | 14 |
|   | 4.8    | Routings Parameters (just to check after Wizard is completed)  | 15 |
|   | 4.9    | SIP Parameters                                                 | 16 |
|   | 4.10   | Installation of the certificate for TLS                        | 17 |
|   | 4.11   | Settings on the IP end device Codec setting                    | 18 |
| 5 | Estab  | lishment of the ITSP Smart Business Communication Trunk        | 19 |
|   | 5.1    | Internet Telephony Service Provider                            | 21 |
| 6 | Settin | gs for Internet Telephony (simultaneous Calls to the Provider) | 27 |
|   | 6.1    | Connection over LAN                                            | 27 |
|   | 6.2    | Special phone numbers                                          | 28 |
|   | 6.3    | Status for the Internet Telephony Service Provider (ITSP)      | 28 |
| 7 | LCR L  | _east Cost Routing                                             | 30 |
| 8 | SIP T  | runk recommendations                                           | 31 |
|   | 8.1    | DTMF                                                           | 31 |
|   | 8.1.1  | Sending (to Swisscom)                                          | 31 |
|   | 8.1.2  | Receiving (from Swisscom)                                      | 31 |
|   | 8.2    | Best Practices                                                 | 32 |
|   | 8.2.1  | Fax over IP Recommendations & Settings                         | 32 |
|   | 8.2.2  | TLS v1.2 (RFC5246)                                             | 32 |
|   |        |                                                                |    |

### 1 Introduction

### 1.1 Objective and purpose

Describes the SIP Trunk configuration of IP PBX or communication systems. The IP PBX or communications systems are homologated using this SIP Trunk configuration to interoperate with Swisscom Smart BCon Internet service which allows direct connection to Swisscom SIP Core (no Enterprise Session Border Controller required).

The Mitel OpenScape Business may reside on customer's premises or in the Google Cloud Platform. In the case of SBCon SIP-SIP or SIP-Virtual setup (with eSBC on premises or in Swisscom TelcoCloud), please use the relevant document.

### 1.2 Target audience

IP PBX and Communication System Integrators, who have joined the Swisscom Partner Training for Smart Business Connect Trunk.

### 1.3 Terms, abbreviations

| Abbreviations                        |
|--------------------------------------|
| Session Initiation Protocol          |
| Internet Protocol                    |
| Private Branch Exchange              |
| Enterprise Session Border Controller |
| eSBC on premises                     |
| veSBC in Swisscom Telco Cloud        |
| -                                    |

#### 1.4 Referenced documents

[1] https://wiki.unify.com/images/e/e7/OpenScape\_Business\_S\_Image\_for\_Google\_Cloud.pdf

### 2 Overview PBX

### 2.1 SIP Trunk network architecture customer side

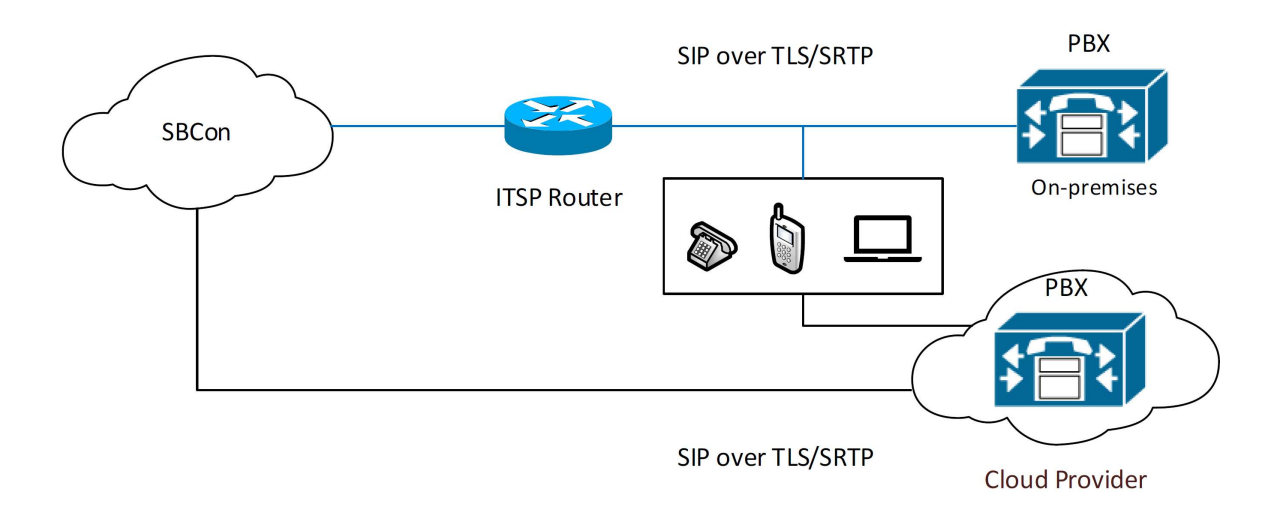

### 2.2 Hardware requirements

If OpenScape Business S is deployed in Google Cloud Platform, there are no specific hardware requirements from the end user's perspective.

On-premise OpenScape Business S and OpenScape Business X V3 Mainboard Family

Note: The connections are only enabled via the LAN interface!

### 2.3 Software requirements

OpenScape Business, software version V3 R4.x

### 2.4 Support Contacts

Your local PBX distributor

### 3 SIP Trunk features

### 3.1 Features supported and tested

- National calls
- International calls
- National calls with international prefix
- Toll free numbers (0800)
- DTMF (RFC 2833)
- Call cancellation
- Call rejection
- Calls with early media
- Calls to special/short numbers
- Calling line indication presentation (CLIP)
- Calling line indication restriction (CLIR)
- Special Arrangement
- Call hold/resume
- Music on hold
- Call forwarding unconditional (with 2nd SIP INVITE and SIP 302 methods)
- Call forwarding busy (with 2nd SIP INVITE and SIP 302 methods)
- Call forwarding no answer (with 2nd SIP INVITE and SIP 302 methods)
- Attended call transfer
- Blind call transfer
- 3-party conference
- Fax with G711 pass-through (tested with Audiocodes MP-112)

### 3.2 Caveats and known restrictions

- Due to the mandatory encryption settings on SIP trunk, FAX transmission needs to be done through G.711 exclusively.
- In case of outgoing calls from myPortal@Work to a destination with "early media" (voice announcement before connect) the received audio is audible, however no DTMF digits can be sent, e.g. for navigating in an IVR menu.
- E112 Emergency Calling with PANI header is currently not implemented.
- Billing with Special Arrangement: the billing will be done on the trunk main number instead of the user number.

### 4 SIP Trunk configuration PBX side

### 4.1 Default SIP-Port

The default SIP Port for ITSPs (SIP\_EXT) is configured to "5070".

Under Expert mode> Telephony Server > Basic Settings > Port Management

For Security Reason SIP and SIP\_EXT must be set to different Values (see Printscreen).

| Expert mode - Telephony Server             |                 |                                      |                                        |  |  |
|--------------------------------------------|-----------------|--------------------------------------|----------------------------------------|--|--|
| Basic Settings                             | Port Management |                                      |                                        |  |  |
| ▼System                                    |                 | Edit Clobal Dort Management Settings |                                        |  |  |
| System Flags                               |                 | Edit Giobal Port Management Settings |                                        |  |  |
| Time Parameters                            | Protocol Name   | Port Number                          |                                        |  |  |
| Display                                    | 110000110010    | T OT TRAINDOT                        |                                        |  |  |
| DISA                                       | CSP             | 8800                                 | single                                 |  |  |
| Intercept/Attendant/Hotline                | HFA             | 4060                                 | single                                 |  |  |
| LDAP                                       | HFA_EXT         | 4062                                 | single                                 |  |  |
| Flexible menu                              | HFA_TLS         | 4061                                 | single                                 |  |  |
| Speed Dials                                | HFA_TLS_EXT     | 4063                                 | single                                 |  |  |
| Service Codes<br>HEA Registration Password | MEB_SIP         | 15060                                | single                                 |  |  |
| Gateway                                    | RTP MIN         | 29100                                | min. (ext. RTP-port range 30528-30887) |  |  |
| Quality of Service                         | SIP             | 5060                                 | single                                 |  |  |
| Port Management                            | SIP EXT         | 5070                                 | single                                 |  |  |
| Call Charges                               |                 | 0010                                 | ongro                                  |  |  |
| Voicemail / Announcement Player            | SIP_ILS_SUB     | 5062                                 | single                                 |  |  |
| Phone Parameter Deployment                 | SIP_TLS_SUB_EXT | 5071                                 | single                                 |  |  |
|                                            | SIPS            | 5061                                 | single                                 |  |  |
|                                            | VSL_MULTISITE   | 8778                                 | single                                 |  |  |

If the Customer is using SIP Clients, they must register with SIP Port 5060!

### 4.2 Set Codec Parameters and Payload Type

Open "Expert mode > Voice Gateway > Codec Parameters"

Change "Payload Type for RFC2833" from 98 to 101 Deactivate "T.38 FAX"

| Expert mode - Telephony Server      |                                                                               |                                                      |                  |                          |                       |            |
|-------------------------------------|-------------------------------------------------------------------------------|------------------------------------------------------|------------------|--------------------------|-----------------------|------------|
| Voice Gateway                       | Codec Parameters Codec Parameters Edit Codec Parameters Edit Codec Parameters |                                                      |                  |                          |                       |            |
| SIP Parameters                      |                                                                               |                                                      |                  |                          |                       |            |
| IT SP Loc-ID Settings               |                                                                               |                                                      |                  |                          |                       |            |
| Codec Parameters                    | Codec                                                                         | Priority                                             |                  | Voice Activity Detection | Frame Size            |            |
| Destination Codec Parameters        | G 711 A Jaw                                                                   |                                                      | riarity 1 M      | VAD:                     |                       | 20 × meas  |
| Internet Telephony Service Provider | 0.1118-84                                                                     |                                                      | nonty i •        | VAD. 🖯                   |                       | 20 - 11000 |
| Networking                          | G.711 µ-law                                                                   |                                                      | Priority 2 🕶     | VAD: LJ                  |                       | 20 V msec  |
| SIPQ-Interconnection                | G.729A                                                                        |                                                      | iot used 🛩       | VAD:                     |                       | 20 ~ msec  |
| Native SIP Server Trunk             | G.729AB                                                                       |                                                      | iot used 🛩       | VAD: 🖾                   |                       | 20 v msec  |
|                                     | Enhanced DSP Channels                                                         |                                                      |                  | -                        |                       |            |
|                                     |                                                                               | Use                                                  | G.711 only 🗹     |                          |                       |            |
|                                     | T.38 Fax                                                                      |                                                      |                  | -                        |                       |            |
|                                     |                                                                               |                                                      | T.38 Fax:        |                          |                       |            |
|                                     |                                                                               | Use FillB                                            | Removal: 🖾       | —                        |                       |            |
|                                     |                                                                               | Max. UDP Datagram Size for T.38 F                    | ax (bytes): 1472 |                          |                       |            |
|                                     |                                                                               | Error Correction Used for T.38                       | ax (UDP) t38UDF  | PRedundancy 🛩            |                       |            |
|                                     | T.30 Fax                                                                      |                                                      |                  |                          |                       |            |
|                                     |                                                                               | E                                                    | able ECM:        |                          |                       |            |
|                                     | Misc.                                                                         |                                                      |                  |                          |                       |            |
|                                     |                                                                               | Cle                                                  | arChannel: 🗹     |                          | Frame Size: 20 V msec |            |
|                                     | REC2833                                                                       |                                                      |                  |                          |                       |            |
|                                     |                                                                               | Transmission of Fax/Modem Tones according to         | RFC2833:         |                          |                       |            |
|                                     |                                                                               | Transmission of DTMF Tones according to              | REC2833          |                          |                       |            |
|                                     |                                                                               | Payload Type fo                                      | RFC2833: 101     |                          |                       |            |
|                                     |                                                                               | Redundant Transmission of RFC2833 Tones according to | RFC2198:         |                          |                       |            |

After that the System need a Restart!

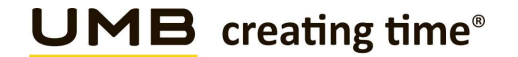

### 4.3 SNTP configuration

Due to the AIIIP Migration, there is no more longer time delivered to the PBX, from public Network. Therefore, it is needed to configure a SNTP Server.

Open "Expert mode > Basic Settings > Date and Time > SNTP Settings" :

Administration Mode of SNTP Client= upIP Address / DNS Name of External Time Server= IP Address / DNS name of costumer Time Server(alternative = ch.pool.ntp.org)= Continuous

| Expert mode - Telephony Server |                                                                |  |  |  |
|--------------------------------|----------------------------------------------------------------|--|--|--|
| Basic Settings                 | SNTP Settings                                                  |  |  |  |
| ▼System                        | Edit Settings                                                  |  |  |  |
| System Flags                   |                                                                |  |  |  |
| Time Parameters                | SNTP Client                                                    |  |  |  |
| Display                        | Administration Mode of SNTP Client; up                         |  |  |  |
| DISA                           |                                                                |  |  |  |
| Intercept/Attendant/Hotline    | IP Address / DNS Name of External Time Server: ch.pool.ntp.org |  |  |  |
| LDAP                           | Poll Interval for External Time Server: Continuous             |  |  |  |
| Texts                          |                                                                |  |  |  |
| Flexible menu                  |                                                                |  |  |  |
| Speed Dials                    |                                                                |  |  |  |
| Service Codes                  |                                                                |  |  |  |
| HFA Registration Password      |                                                                |  |  |  |
| Gateway                        |                                                                |  |  |  |
| ▶ DynDNS                       |                                                                |  |  |  |
| Quality of Service             |                                                                |  |  |  |
| ▼Date and Time                 |                                                                |  |  |  |
| Date and Time                  |                                                                |  |  |  |
| Timezone Settings              |                                                                |  |  |  |
| SNTP Settings                  |                                                                |  |  |  |
| Port Management                |                                                                |  |  |  |
| Call Charges                   |                                                                |  |  |  |

### 4.4 Gateway Location (just to check)

Open the Expert mode > Telephony Server > Basic Settings > System > Gateway

Open Gateway-Location, and enter the below ParametersCountry Code= 41Loca area code= 44PABX Number= 2747 (Systemnumber without DDI Range)

Without this Setting, it could be, that some Number ranges are not dialable!

| Expert mode - Telephony Server  |                          |                      |  |  |
|---------------------------------|--------------------------|----------------------|--|--|
| Basic Settings                  | Gateway                  |                      |  |  |
| ▼System                         | Edit Colourus Beneration |                      |  |  |
| System Flags                    | Euli Gaeway Properties   |                      |  |  |
| Time Parameters                 | General                  |                      |  |  |
| Display                         | Customer name:           | OsBiz S GCP          |  |  |
| DISA                            |                          | 0001000              |  |  |
| Intercept/Attendant/Hotline     | Contract number:         |                      |  |  |
| LDAP                            | Sustan Nama              |                      |  |  |
| Texts                           | System Name.             |                      |  |  |
| Flexible menu                   | Gateway Location:        |                      |  |  |
| Speed Dials                     |                          |                      |  |  |
| Service Codes                   | Contact Address.         |                      |  |  |
| HFA Registration Password       | System Country Code:     | Switzerland V        |  |  |
| Gateway                         | Gateway IP Addrose:      | 10.0.00.2            |  |  |
| Quality or Service              | Gateway in Audress.      | 10.0.66.2            |  |  |
| Port Management                 | Gateway Subnet Mask:     | 255.255.255.255      |  |  |
| Voicemail / Announcement Player | International Prefix:    | 00                   |  |  |
| Phone Parameter Deployment      |                          |                      |  |  |
| i none i diante el pepiojnen    | National Prefix:         | 0                    |  |  |
|                                 | Brand:                   | OpenScape Business V |  |  |
|                                 | Gateway Location         |                      |  |  |
|                                 | Country code: 00         | 41                   |  |  |
|                                 | Local area code: 0       | 44                   |  |  |
|                                 | PABX number:             | 274                  |  |  |
|                                 | Network Farameters       |                      |  |  |
|                                 | Node ID:                 | 0                    |  |  |
|                                 | Internal dial tone       |                      |  |  |
|                                 | Continuous tone:         |                      |  |  |

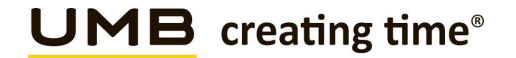

### 4.5 Seizure code setting

Open the Expert mode > Telephony Server > Trunks/Routing > Route Trk. (Default 1.ITSP = Trk.12)

Per default in Trk.Grp. 1, Seizure Code "0" is configured, change this with another Seizure Code eg. "855", after that, you can add the Seizure Code "0" in Trk Grp. 12.

This is important for the correct presenting of the number in the display like:

- Number incoming / outgoing
- Caller list
- Redial

| Default | Setting |
|---------|---------|
|         |         |

| Expert mode - Telephony Server |                                        |                           |                              |
|--------------------------------|----------------------------------------|---------------------------|------------------------------|
| Trunks/Routing                 | Route                                  |                           |                              |
| Trunks                         | Route Company and Annual State         |                           | Parallel Research and an and |
| ▼Route                         | Change Route Change Routing Paramoters |                           | Special Parameter change     |
| ISDN                           |                                        | Deute Mamer               | Tel: Cor. 40                 |
| Trk Grp. 2                     |                                        | Route Name.               | Tik Olp. 12                  |
| Trk Grp. 3                     |                                        | Seizure code:             | 855                          |
| XCC                            |                                        |                           |                              |
| Trk Grp. 5                     |                                        | CO code (2nd trunk code): |                              |
| Trk Grp. 6                     | Gateway Location                       |                           |                              |
| Trk Grp. 7                     |                                        | Country code:             | 41                           |
| UC Suite                       |                                        | Local area code:          |                              |
| Trk Grp. 9                     |                                        | Local alea code.          |                              |
| Trk Grp. 10                    |                                        | PABX number:              |                              |
| Trk Grp. 11                    | PABX number-incoming                   |                           |                              |
| Trk Grp. 12                    |                                        | Country code:             |                              |
| Trk Grp. 13                    |                                        |                           |                              |
| Trk Grp. 14                    |                                        | Local area code:          |                              |
| Ink Grp. 16                    |                                        | PABX number               |                              |
| OSIG Feature                   |                                        |                           |                              |
| MSN serios                     |                                        | Location number:          |                              |
| • more exargin                 | PABX number-outgoing                   |                           |                              |
|                                |                                        | Country code:             |                              |
|                                |                                        |                           |                              |
|                                |                                        | Local area code:          |                              |
|                                |                                        | PABX number:              |                              |
|                                |                                        |                           |                              |
|                                |                                        | Suppress station number:  |                              |
|                                | Overflow route                         |                           |                              |
|                                |                                        | Overflow route :          | None 🗸                       |
|                                | Digit transmission                     |                           |                              |
|                                | Digit dansmission                      |                           |                              |
|                                |                                        | Digit transmission:       | en-bloc sending Y            |
|                                | Mobile Extension Number (MEX)          |                           |                              |
|                                |                                        | MEX Number                |                              |
|                                | Trusted External Users                 |                           |                              |
|                                |                                        | Trusted External License  |                              |
|                                | -                                      | Husted External Users.    | н                            |
|                                | Apply Undo Help                        |                           |                              |

#### **Changed Setting**

| Expert mode - Telephony Se | rver                          |                           |                                                                                                    |
|----------------------------|-------------------------------|---------------------------|----------------------------------------------------------------------------------------------------|
| frunks/Routing             | Poute                         |                           |                                                                                                    |
| Trunks                     | channe Brade                  | Charles Burkey Brownship  |                                                                                                    |
| Route                      |                               | Change Rooting Parameters |                                                                                                    |
| ISDN                       |                               | Durte News                | The one sta                                                                                                    |
| Trk Grp. 2                 |                               | Route Name:               | Trk Grp. 12                                                                                                    |
| Trk Grp. 3                 |                               | Seizure code:             | 0                                                                                                    |
| XCC                        |                               |                           |                                                                                                    |
| Trk Grp. 5                 |                               | CO code (2nd trunk code): |                                                                                                    |
| Trk Grp. 6                 | Gateway Location              |                           |                                                                                                    |
| Trk Grp. 7                 |                               | Country code:             | 41                                                                                                    |
| UC Suite                   |                               | Local area cada:          |                                                                                                    |
| Trk Grp. 9                 |                               | Local area code.          |                                                                                                    |
| Trk Grp. 10                |                               | PABX number:              |                                                                                                    |
| Trk Grp. 11                | PABX number-incoming          |                           |                                                                                                    |
| Trk Grp. 12                |                               | Country code:             | 41                                                                                                    |
| Trk Grp. 13                |                               | oodinay could.            |                                                                                                    |
| Trk Grp. 14                |                               | Local area code:          |                                                                                                    |
| Trk Grp. 15                |                               | DARY sumber               |                                                                                                    |
| Networking                 |                               | PABA Number               |                                                                                                    |
| QSIG-Feature               |                               | Location number:          |                                                                                                    |
| MSN assign                 | PABX number-outgoing          |                           |                                                                                                    |
|                            |                               | Country code              | 43                                                                                                    |
|                            |                               | Country code.             | 41                                                                                                    |
|                            |                               | Local area code:          |                                                                                                    |
|                            |                               | BABY                      |                                                                                                    |
|                            |                               | PABX number:              |                                                                                                    |
|                            |                               | Suppress station number:  |                                                                                                    |
|                            | Overflow route                |                           |                                                                                                    |
|                            |                               |                           |                                                                                                    |
|                            |                               | Overflow route :          | None V                                                                                                    |
|                            | Digit transmission            |                           |                                                                                                    |
|                            |                               | Digit transmission:       | en-bloc sending 🗸                                                                                                    |
|                            | Mobile Extension Number (MEX) |                           | (and a second second seco |
|                            | mobile Extension Humber (MEA) |                           |                                                                                                    |
|                            |                               | MEX Number                |                                                                                                    |
|                            | Trusted External Users        |                           |                                                                                                    |
|                            |                               | Trusted External Users:   |                                                                                                    |
|                            |                               |                           |                                                                                                    |
|                            | Apply Undo Help               |                           |                                                                                                    |
|                            |                               |                           |                                                                                                    |

### 4.6 Station creating

Open the Expert mode > Telephony Server > Station

| Call number | = | internal Number of the station                                       |
|-------------|---|----------------------------------------------------------------------|
| DID         | = | Public Number over which the user can be reached from Public Network |

It's recommended to add DID with 9 digits.

Clip/Lin:

Here you can set a 9 digit DID for each station. If no Number is entered, the configured incoming DID will be sent in outgoing direction.

Example for a User with Clip no Screening => Clip Setting

| Edit station parameters | Edit station flags               | Edit Group/CFW |
|-------------------------|----------------------------------|----------------|
| tion - 0                | Type: UP0 Station                | A              |
|                         | Call number: 101                 | ×              |
|                         | First Name: -                    | ×              |
|                         | Last Name: [-                    | x              |
|                         | Display: Obelix                  | ×              |
|                         | Direct inward dialing: 442747621 | ×              |
|                         | Device Type: OpenScape Desk Phor | one CP 400T    |
|                         | Clip/Lin: 800800800              | ×              |
|                         | Access: SLUC8 2-1 Master         |                |

Example for a User without Clip no Screening => Clip Setting

| Station                 |                                                   |                |
|-------------------------|---------------------------------------------------|----------------|
| Edit station parameters | Edit station flags                                | Edit Group/CFW |
| Station - 1             |                                                   |                |
|                         | Type: UP0 Station                                 |                |
|                         | Call number: 100 ×                                |                |
|                         | First Name: - ×                                   |                |
|                         | Last Name: CP 200 TDM ×                           |                |
|                         | Display: CP 200 TDM ×                             |                |
|                         | Direct inward dialing: 442747620 ×                |                |
|                         | Device Type: OpenScape Desk Phone CP 200/200T/205 |                |
|                         | Clip/Lin: - ×                                     |                |
|                         | Access: SLUC8 2-2 Master                          |                |

### 4.7 PABX Number

Open the Expert mode – Telephony Server – Trunks/Routing – Route

We recommend to keeping "Local area code" and "PABX number" empty. (Incoming and outgoing)

#### Activate only Location number

| Expert mode - Telephony Server |                                                                                                    |                           |                   |
|--------------------------------|----------------------------------------------------------------------------------------------------|---------------------------|-------------------|
| Trunks/Routing                 | Pauta                                                                                                    |                           |                   |
| Trunks                         | Route                                                                                                    |                           |                   |
| ▼Route                         | Change Route                                                                                                    | Change Routing Parameters | spec              |
| ISDN                           |                                                                                                    |                           | T10.42            |
| Trk Grp. 2                     |                                                                                                    | Route Name:               | The Grp. 12       |
| Trk Grp. 3                     |                                                                                                    | Seizure code:             | 0                 |
| XCC                            |                                                                                                    |                           |                   |
| Trk Grp. 5                     |                                                                                                    | CO code (2nd trunk code): |                   |
| Trk Grp. 6                     | Gateway Location                                                                                                    |                           |                   |
| Trk Grp. 7                     |                                                                                                    | Country code:             | 41                |
| UC Suite                       |                                                                                                    |                           |                   |
| Trk Grp. 9                     |                                                                                                    | Local area code:          |                   |
| Trk Grp. 10                    |                                                                                                    | PABX number:              |                   |
| Trk Grp. 11                    | PABX number-incoming                                                                                                    |                           |                   |
| Trk Grp. 12                    |                                                                                                    | Country code:             | 41                |
| Trk Grp. 13                    |                                                                                                    | odunay code.              |                   |
| Trk Grp. 14                    |                                                                                                    | Local area code:          |                   |
| Trk Grp. 15                    |                                                                                                    | DADY                      |                   |
| Networking                     |                                                                                                    | PARA INTERNE              |                   |
| QSIG-Feature                   |                                                                                                    | Location number:          |                   |
| ► misw assign                  | PABX number-outgoing                                                                                                    |                           |                   |
|                                | The second second | Country code:             | 41                |
|                                |                                                                                                    |                           |                   |
|                                |                                                                                                    | Local area code:          |                   |
|                                |                                                                                                    | PABX number               |                   |
|                                |                                                                                                    |                           |                   |
|                                |                                                                                                    | Suppress station number:  |                   |
|                                | Overflow route                                                                                                    |                           |                   |
|                                |                                                                                                    | Overflow route :          | None 🗸            |
|                                | Digit transmission                                                                                                    |                           | 811 - 97          |
|                                |                                                                                                    | Digit transmission:       | an bles conding M |
|                                | Contraction of the second second second                                                                                                    | Digit transmission.       | en-bloc sending + |
|                                | Mobile Extension Number (MEX)                                                                                                    |                           |                   |
|                                |                                                                                                    | MEX Number                |                   |
|                                | Trusted External Users                                                                                                    |                           |                   |
|                                | A COLUMN A COLUMN A COLUMN                                                                                                    | Trusted External Users:   |                   |
|                                |                                                                                                    | Hubble External obers.    |                   |
|                                | Apply Undo Help                                                                                                    |                           |                   |

### 4.8 Routings Parameters (just to check after Wizard is completed)

Open Expert mode - Telephony Server - Trunks/Routing - Change Routing Parameters

Routing flags:

Over. service 3.1KHz audio Add direction prefix incoming Add direction prefix outgoing Call No. with international /national prefix Segmentation No. and type, outgoing activated
activated
activated
deactivated
yes
Country code

Rerouting > "Route optimize active" allows you to activate "Call deflection" for Call forwarding / Rerouting

| Expert mode - Telephony Server |               |                                                  |                          |
|--------------------------------|---------------|--------------------------------------------------|--------------------------|
| Trunks/Routing                 | Route         |                                                  |                          |
| ▶ Trunks                       | Change Doute  | Channa Douting Parameters                        | Energial December change |
| ▼Route                         | Change Route  |                                                  | Specie reserver change   |
| ISDN                           | Routing flags |                                                  |                          |
| E1 VN                          |               | Digit repetition on:                             |                          |
| Trk Grp. 3                     |               | Analysis of second dial tone / Trunk monitoring: | : 🗆                      |
| Trk Grp. 4                     |               | Intercent ner direction                          |                          |
| Dta 6                          |               | intercept per direction.                         |                          |
| Rtg. 7                         |               | Over. service 3.1 kHz audio:                     |                          |
| UC Suite                       |               | Add direction prefix incoming:                   |                          |
| Trk Grp. 9                     |               | Add direction prefix outgoing:                   |                          |
| Trk Grp. 10                    |               | Cell Na with international (national arefin)     |                          |
| Trk Grp. 11                    |               | Call No. with International / flational prenx.   |                          |
| Trk Grp 12                     |               | Ringback tone to CO:                             |                          |
| UnityPhone                     |               | Name in CO:                                      |                          |
| Trk Grp. 14                    |               | Segmentation                                     | Van V                    |
| Networking                     |               | Segmentation.                                    |                          |
| QSIG-Feature                   |               | deactivate UUS per route:                        |                          |
| MSN assign                     |               | Always use DSP:                                  | : 🗆                      |
| ISDN Parameters                |               |                                                  |                          |
|                                |               | Analog trunk seizure:                            | no pause 🗸               |
|                                |               | Trunk call pause:                                | Pause 6 s 🗸              |
|                                |               | Type of seizure:                                 | linear 🗸                 |
|                                |               | Route type:                                      | CO •                     |
|                                |               | No. and type, outgoing:                          | Country code 🗸           |
|                                |               | Call number type:                                | Direct inward dialing V  |
|                                |               |                                                  |                          |
|                                | Rerouting     | Change route allowed:                            | - П                      |
|                                |               | Route optimize active:                           | No                       |
|                                |               |                                                  |                          |

### 4.9 SIP Parameters

Change the values under SIP Sessions Timer

Enable RFC 4028 support and adjust the value for minimal SE to "360" and disable again RFC4028 afterwards.

| Expert mode - Telephony Server      |                                                    |
|-------------------------------------|----------------------------------------------------|
| Voice Gateway                       | SIP Parsmatars                                     |
| SIP Parametera                      |                                                    |
| IT SP Loc-ID Settings               | CBR, SLP Parameters                                |
| Codec Parameters                    | SIP Transport Protocol                             |
| Destination Codec Parameters        | SIP via TCP: Yes                                   |
| Internet Telephony Service Provider | SIP via IIDP                                       |
| Networking                          |                                                    |
| SIPQ-Interconnection                | SIP via TLS: Yes                                   |
| Native SIP Server Trunk             | SIP Registrar                                      |
|                                     | Period of registration (sec): 120                  |
|                                     | REC 3261 Timer Values                              |
|                                     | Transaction Timeout (msec): [32000                 |
|                                     | SIP Session Timer                                  |
|                                     | RFC 4028 support:                                  |
|                                     | Seeign Expires (sec): (1800                        |
|                                     | Minimal SE (Sec): [360                             |
|                                     | DNS Records                                        |
|                                     | Blocking time for unreachable destination(sec): 60 |
|                                     | Provider Calls                                     |
|                                     | Maximum possible Provider Calls: 5                 |
|                                     |                                                    |

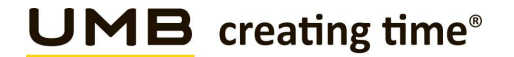

### 4.10 Installation of the certificate for TLS

To successfully establish a TLS connection to Swisscom Smart Business Connect Internet trunk, the SwissSign Gold CA - G2 is required as a trusted certificate.

Download: <u>https://www.swisssign.com/support/ca-prod</u> The Gold G2 certificate in the PEM version is required.

Go to Expert mode > Telephony Server > Signaling and Payload Encryption (SPE) > SPE CA Certificate

Import the downloaded certificate by entering the path, using "View Fingerprint of Certificate" if you can see the fingerprint, then click on Import and the certificate will be imported into the system! The ITSP trunk is only encrypted with a valid certificate

Once the file has been selected, check the fingerprint. This can be checked after the import

| Expert mode - Telephony Server                                       |                                                                        | × |
|----------------------------------------------------------------------|------------------------------------------------------------------------|---|
| Security Application Firewall Deployment and Licensing Client (DLSC) | SPE CA Certificate(s) Import trusted CA Certificate (X.509 Me) for SPE |   |
| Signaling and Payload Encryption (SPE) SPE Certificate               | File with certificate (PEM or binary): Datei auswählen Gold_G2.ca      |   |
| SPE CA Centrene(8)                                                   | CRL Distribution Point (CDP) Protocol: CLDAP<br>CHTTP                  |   |
| 218<br>219<br>220<br>221<br>221<br>222<br>223<br>224                 | CUP (wmout e.g. happ//):                                               |   |
| SSL<br>Web Security<br>Sql Security                                  |                                                                        |   |
|                                                                      | View Fingerprint of Certificate Import Certificate from File Help      |   |

| Expert mode - Telephony Server                             |                                      |                                                                                           |
|------------------------------------------------------------|--------------------------------------|-------------------------------------------------------------------------------------------|
| Security                                                   | SPE CA Certificate(s)                |                                                                                           |
| Application Firewall                                       | View Certificate Display CRI         | Remove Certificate                                                                        |
| Deployment and Licensing Client (DLSC)                     |                                      |                                                                                           |
| <ul> <li>Signaling and Payload Encryption (SPE)</li> </ul> | Certificate Type:                    | Self-Signed CA Certificate                                                                |
| ▼SPE Certificate                                           | Serial Number of Certificate:        | 13492815561806991280                                                                      |
| SPE CA Certificate(s)                                      | Sarial Number of Cartificate (bax):  | BB401C43E55E4EB0                                                                          |
| No. 4 7                                                    | Senai Number of Cerunicale (nex).    | DD401043135241D0                                                                          |
| 5.48                                                       | Type of Signature Algorithm:         | sha1RSA                                                                                   |
| <b>1</b> 9                                                 | Start Time of Validity Period (GMT): | Wednesday, 10/25/2006 08:30:35                                                            |
| SE 20                                                      | End Time of Validity Period (GMT):   | Saturday, 10/25/2036 08:30:35                                                             |
| E21                                                        | CRL Distribution Point:              |                                                                                           |
| <b>E</b> 22                                                | Issued by CA                         |                                                                                           |
| <b>E</b> 23                                                | Country (C):                         | СН                                                                                        |
| 21224                                                      | Organization (O)                     | SwinsSim AG                                                                               |
| SSL Web Security                                           | Organization (O).                    | Swissoign Ad                                                                              |
| Sal Security                                               | Organization Unit (OU):              |                                                                                           |
| ort county                                                 | Common Name (CN):                    | SwissSign Gold CA - G2                                                                    |
|                                                            | Subject Name                         |                                                                                           |
|                                                            | Country (C):                         | СН                                                                                        |
|                                                            | Organization (O):                    | SwissSign AG                                                                              |
|                                                            | Organization Unit (OU):              |                                                                                           |
|                                                            | Common Name (CN):                    | SwissSign Gold CA - G2                                                                    |
|                                                            | Subject Alternative Name             |                                                                                           |
|                                                            | Subject Alternative Name             |                                                                                           |
|                                                            | Dublis Key Exampling Date            |                                                                                           |
|                                                            | Public Key Encryption Data           | 1006                                                                                      |
|                                                            | Public Key Length.                   | 4096                                                                                      |
|                                                            | Public Key:                          | AFE4EF7E80240E126EA9502D16 ~<br>443892925CCA885D84924132A ~<br>BC655782403E5724CD508B252A |
|                                                            | Fingerprint:                         | D8C5 388A B730 1B1B 6ED4 7AE6<br>4525 3A6F 9F 1A 2761                                     |
|                                                            |                                      |                                                                                           |
|                                                            | нер                                  |                                                                                           |

### 4.11 Settings on the IP end device Codec setting

Go to the admin settings of the IP end device (https://ipadressdevice)

Speech > Codec preferences

Default settings of the device

| OpenScape Desk Phone CP400                                                                                                    |                                                                                                    |                                                                                         |           |
|----------------------------------------------------------------------------------------------------|----------------------------------------------------------------------------------------------------|-----------------------------------------------------------------------------------------|-----------|
| Administrator - Einstellungen (Admin)                                                                                                    | Benutzer - Einstellungen                                                                                                | Licences                                                                                | Abmeldung |
| Admin login<br>Network<br>System<br>File transfer<br>Local functions<br>Date and time<br>Speech<br>Codec preferences<br>General information<br>Security and policies<br>Ringer<br>User mobility<br>Diagnostics<br>Maintenance | Codec pre<br>Silence suppression<br>Packet size<br><del>G.722 ranking</del><br>G.711 ranking<br>G.729 ranking<br>Submit | Automatic<br>Automatic<br>C<br>C<br>C<br>C<br>C<br>C<br>C<br>C<br>C<br>C<br>C<br>C<br>C |           |

Activate the customisations on all IP end devices

- Deactivate the codec G.729
- Activate codec G.722
- Move Codec G.722 to the priority 2

| Unify<br>OpenScape Desk Phone CP600                |                          |                                            |
|----------------------------------------------------|--------------------------|--------------------------------------------|
| Administrator - Einstellungen (Admin)              | Benutzer - Einstellungen | Licences                                   |
| Admin login<br>Bluetooth<br>Network                |                          | Codec preferences                          |
| System<br>File transfer<br>Local functions         |                          | Silence suppression  Packet size Automatic |
| Speech<br>Codec preferences<br>General information |                          | G.722 ranking ( ) ( )                      |
| Security and policies<br>Ringer<br>User mobility   |                          | G <del>.729 ranking</del>                  |
| Diagnostics<br>Maintenance                         |                          |                                            |
|                                                    |                          | Changes saved successfully<br>Refresh      |

Important: The OpenScape Desk Phone CP 100 terminal does not support codec G.722!

### 5 Establishment of the ITSP Smart Business Communication Trunk

Setup (Wizards) > Central Telephony > Internet Telephony

| lome                                                                                                    | Administrators    | Setup | Expert mode                                                                                    | Data Backup                             | License Management                  | Service Center                                           |  |
|----------------------------------------------------------------------------------------------------|-------------------|-------|------------------------------------------------------------------------------------------------|-----------------------------------------|-------------------------------------|----------------------------------------------------------|--|
| etup                                                                                                    |                   |       |                                                                                                |                                         |                                     |                                                          |  |
| Wizards                                                                                                    |                   | Ce    | ntral Telephony                                                                                |                                         |                                     |                                                          |  |
| Basic In                                                                                                    | stallation        |       |                                                                                                |                                         |                                     |                                                          |  |
| Networl                                                                                                    | : / Internet      |       | Edit CO Trunk I                                                                                | SDN / Analog / ITS                      | P<br>(MSNI) and DARX number for I   | SDN connections and assignment of applea and ITSP trucks |  |
| Telepho                                                                                                    | nes / Subscribers |       | Folint-to-ind                                                                                  | inpoint connections                     | (WISN) and FADA number for t        | SDN connections, and assignment of analog and high tunks |  |
| Central                                                                                                    | Telephony         |       | Edit Access par                                                                                | ephony<br>ameters of the Inter          | net Telephony Service Provider      | (ITSP), e.g., user account, password, SIP station number |  |
| User Tel                                                                                                    | ephony            | -     | Voicemail                                                                                      |                                         |                                     |                                                          |  |
| Security                                                                                                    |                   |       | Edit Access nun                                                                                | nbers for integrated                    | voicemail. Set up of voicemail      | boxes                                                    |  |
| UC Suite                                                                                                    |                   |       | Edit Phone Boo                                                                                 | k / Speed Dialing                       | - Marine Roadh - ann an 19 faithean | Laboration book                                          |  |
| Cloud S                                                                                                    | ervices           | -     | Set up central speed-dial destinations for the system's internal phone book                    |                                         |                                     |                                                          |  |
| Mass Data Edit Call Detail Recording Set up call detail recording connection parameters for call detail applications |                   |       |                                                                                                | ail applications                        |                                     |                                                          |  |
|                                                                                                    |                   |       | Edit Record new melodies and announcements for Music on Hold and announcement before answering |                                         |                                     |                                                          |  |
|                                                                                                    |                   | [     | Edit Entrance to<br>Set up call                                                                | elephone<br>allocation and acce         | ss authorization for the entranc    | e telephone at the analog station connection             |  |
|                                                                                                    |                   | [     | Edit Define a list                                                                             | or incoming calls<br>of numbers to bloc | ck unwanted callers permanent       | у                                                        |  |
|                                                                                                    |                   | [     | Edit Active Dire                                                                               | ctory Integration States                | Service                             |                                                          |  |
|                                                                                                    |                   | [     | Edit Autom. Nig<br>Automatica                                                                  | ht Service<br>Ily configure night s     | ervice for special days             |                                                          |  |
|                                                                                                    |                   | [     | Edit Special Da                                                                                | ys<br>Iv configure special              | I days from calendar                |                                                          |  |

#### Internet Telephony «Edit»

| Setup - Wizards - Central Telephony - Internet Telephony                                                                                                    |                     |             |
|----------------------------------------------------------------------------------------------------|---------------------|-------------|
|                                                                                                    | Overview            |             |
| Note: changes done in expert mode must be reviewed/repeated after running through the wizard.<br>Note: At least the configuration of the 'Country code' is needed for features such as 'Internet telephony' and 'MeetMe conference',<br>PABX number |                     |             |
|                                                                                                    | Country code: 00 41 | (mandatory) |
|                                                                                                    | Local area code: 0  | (optional)  |
|                                                                                                    | PABX number:        | (optional)  |
|                                                                                                    |                     |             |

Deactivate the Flag «No call via Internet»

| Setup - Wizards - Central Telephony - Internet Telephony                                      |                                                              |  |
|-----------------------------------------------------------------------------------------------|--------------------------------------------------------------|--|
|                                                                                               | Provider configuration and activation for Internet Telephony |  |
| Note: changes done in expert mode must be reviewed/repeated after running through the wizard. | No call via Internet:                                        |  |

Until a separate template for the Smart Business Connect Internet trunk is available in the PBX, you can modify the existing template "Swisscom Smart Business Communication" like described below.

| tup - Wizards - | Central Telephony - Internet Telephony                                                                          |                                                          |                                     |
|-----------------|----------------------------------------------------------------------------------------------------|----------------------------------------------------------|-------------------------------------|
|                 |                                                                                                    | Provider configuration and activation for                | Internet Telephony                  |
| ata abanasa da  | n in success made much he codeword from the differences in the second second second second second second second | No call via Internet: Country specific view: Switzerland |                                     |
| ote: changes do | Activate Provider                                                                                               | ough the wizard.                                         | Internet Telephony Service Provider |
| Add             |                                                                                                    | Other Provider                                           |                                     |
| Edit            |                                                                                                    | Broadcloud                                               |                                     |
| Edit            |                                                                                                    | COLT UK & Europe                                         |                                     |
| Edit            |                                                                                                    | COLT VPN                                                 |                                     |
| Edit            |                                                                                                    | e-fon AG                                                 |                                     |
| Edit            |                                                                                                    | gnTel                                                    |                                     |
| Edit            |                                                                                                    | ImproWare Voice SIP Trunk                                |                                     |
| Edit            |                                                                                                    | Nexphone AG                                              |                                     |
| Edit            |                                                                                                    | Peoplefone AG (CH)                                       |                                     |
| Edit            |                                                                                                    | Skype Connect                                            |                                     |
| Edit            |                                                                                                    | Sunrise                                                  |                                     |
| Edit            |                                                                                                    | Swisscom BCON                                            |                                     |
| Edit            |                                                                                                    | Swisscom Enterprise SIP                                  |                                     |
| Edit            |                                                                                                    | Swisscom Smart Business Communication                    |                                     |
| Edit            |                                                                                                    | Swisscom VoipGate                                        |                                     |
| Edit            |                                                                                                    | Telco Pack SA                                            |                                     |
| Edit            |                                                                                                    | UPC CH - Internet Registration                           |                                     |
| Help            | Abort Back OK & Next                                                                                            | Display Status                                           |                                     |

Activate the Provider «Swisscom Smart Business Communication»

#### Configure the profile «Swisscom Smart Business Communication»

Edit

 $\checkmark$ 

Swisscom Smart Business Communication

### 5.1 Internet Telephony Service Provider

Enter the Data from Swisscom Smart BCon Portal.

| Enable Provider                                  | = YES                               |
|--------------------------------------------------|-------------------------------------|
| <b>Domain Name</b>                               | = XXXXXX.join.swisscom.ch           |
| <b>Provider Registrar IP Address / Host name</b> | <b>= strunkpub.join.swisscom.ch</b> |
| Port                                             | = SIP Port (5061)                   |
| Reregistration-Interval at Provider (sec)        | = 180                               |
| Provider Proxy IP Address / Host name            | <b>= XXXXXX.join.swisscom.ch</b>    |
| Port                                             | = SIP Port (5061)                   |
| Provider Outbound Proxy                          | <b>= strunkpub.join.swisscom.ch</b> |
| Port                                             | = SIP Port (5061)                   |

Secure Trunk (Media security) must be activated in expert mode!

| Setup - Wizards - Central Telephony - Internet Telephony              |                                                    |                                       |  |
|-----------------------------------------------------------------------|----------------------------------------------------|---------------------------------------|--|
|                                                                       | Internet Telephon                                  | y Service Provider                    |  |
|                                                                       | Provider Name:                                     | Swisscom Smart Business Communication |  |
|                                                                       | Secure Trunk:                                      |                                       |  |
| Provider Registrar                                                    | Domain Name:                                       | XXXXXX.join.swisscom.ch               |  |
|                                                                       | Use Registrar:<br>IP Address / Host name:          | strunkpub.join.swisscom.ch            |  |
|                                                                       | Port:<br>Reregistration Interval at Provider (sec) | 5061                                  |  |
| Provider Proxy                                                        | IP Address / Host name:                            | XXXXXX.join.swisscom.ch               |  |
| Provider Outbound Provu                                               | Port:                                              | 5061                                  |  |
| Torder Outbound Hoxy                                                  | Use Outbound Proxy:                                | V                                     |  |
|                                                                       | Port:                                              | 5061                                  |  |
| Provider Feature Route optimize active:                               |                                                    |                                       |  |
|                                                                       |                                                    |                                       |  |
| Help         Abort         Back         OK & Next         Delete Data |                                                    |                                       |  |

Call forwarding/redirection by means of "Call deflection" can be activated here! (If call forwarding is activated, incoming calls are triggered with a SIP 302 response and the call forwarding is carried out by the provider).

### Call forwarding via rerouting

**"Rerouting active" deactivated** (default) -> in case of call forwarding a second connection is established and the control of the call remains in the system.

**"Rerouting active" activated** -> in case of call forwarding, rerouting is performed in the Smart BCon Network. The system loses further control of the call.

Secure Trunk (Media security) activation after wizard execution in expert mode!

| ame: Swisscom Smart Business Commur | nication                                                                                                    |
|-------------------------------------|----------------------------------------------------------------------------------------------------|
| ider:                               |                                                                                                    |
| tem: - V                            |                                                                                                    |
| mo: XXXXXX ioin swisssom ch         |                                                                                                    |
|                                     |                                                                                                    |
| ocol: Udp 🗸                         |                                                                                                    |
| urity: secure (tls) 🗸               |                                                                                                    |
| urity: SDES only V                  |                                                                                                    |
|                                     |                                                                                                    |
| strar: 🗹                            |                                                                                                    |
| ame: strunkpub.join.swisscom.ch     |                                                                                                    |
| Port: 5061                          |                                                                                                    |
| sec) 180                            |                                                                                                    |
|                                     |                                                                                                    |
| ame: XXXXXX.join.swisscom.ch        |                                                                                                    |
| Port: 5061                          |                                                                                                    |
|                                     |                                                                                                    |
| oxy: 🗹                              |                                                                                                    |
| ame: strunkpub.join.swisscom.ch     |                                                                                                    |
| Port: 5061                          |                                                                                                    |
|                                     |                                                                                                    |
| oxy:                                |                                                                                                    |
| ame: 0.0.0.0                        |                                                                                                    |
|                                     |                                                                                                    |
| Dente IO                            |                                                                                                    |
| Port: 0                             |                                                                                                    |
|                                     | ame: Swisscom Smart Business Commun<br>ider:<br>tem:<br>tem:<br>XXXXXX.join.swisscom.ch<br>ocol:<br>udp<br>urity:<br>SDES only<br>strar:<br>strunkpub.join.swisscom.ch<br>Port:<br>5061<br>(sec)<br>180<br>ame:<br>XXXXXX.join.swisscom.ch<br>Port:<br>5061<br>roxy:<br>ame:<br>strunkpub.join.swisscom.ch<br>Port:<br>5061<br>roxy:<br>ame:<br>ame:<br>strunkpub.join.swisscom.ch<br>Port:<br>5061<br>roxy:<br>ame:<br>ame:<br>strunkpub.join.swisscom.ch<br>Port:<br>5061<br>roxy:<br>ame:<br>ame:<br>strunkpub.join.swisscom.ch |

Now edit the other data under Show Extended SIP Provider Data

| Extended SIP Provider Data                                                                                               |                                                                                                    |
|----------------------------------------------------------------------------------------------------|----------------------------------------------------------------------------------------------------|
|                                                                                                    | Show Extended SIP Provider Data:                                                                                                    |
| Attention: the following parameters are used to adapt the behavior of the SIP stack to a certain provider implementation | . These parameters are defined during the certification process for the provider. Changing these parameters may result in a malfunction of the provider interface. |
|                                                                                                    |                                                                                                    |

Change the red marked settings of Template Swisscom Smart Business Communication

Attention: the following parameters are used to adapt the behavior of the SIP stack to a certain provider implementation. These parameters are defined during the certification process for the provider. Changing these parameters may result in a malfunction of the provider interface.

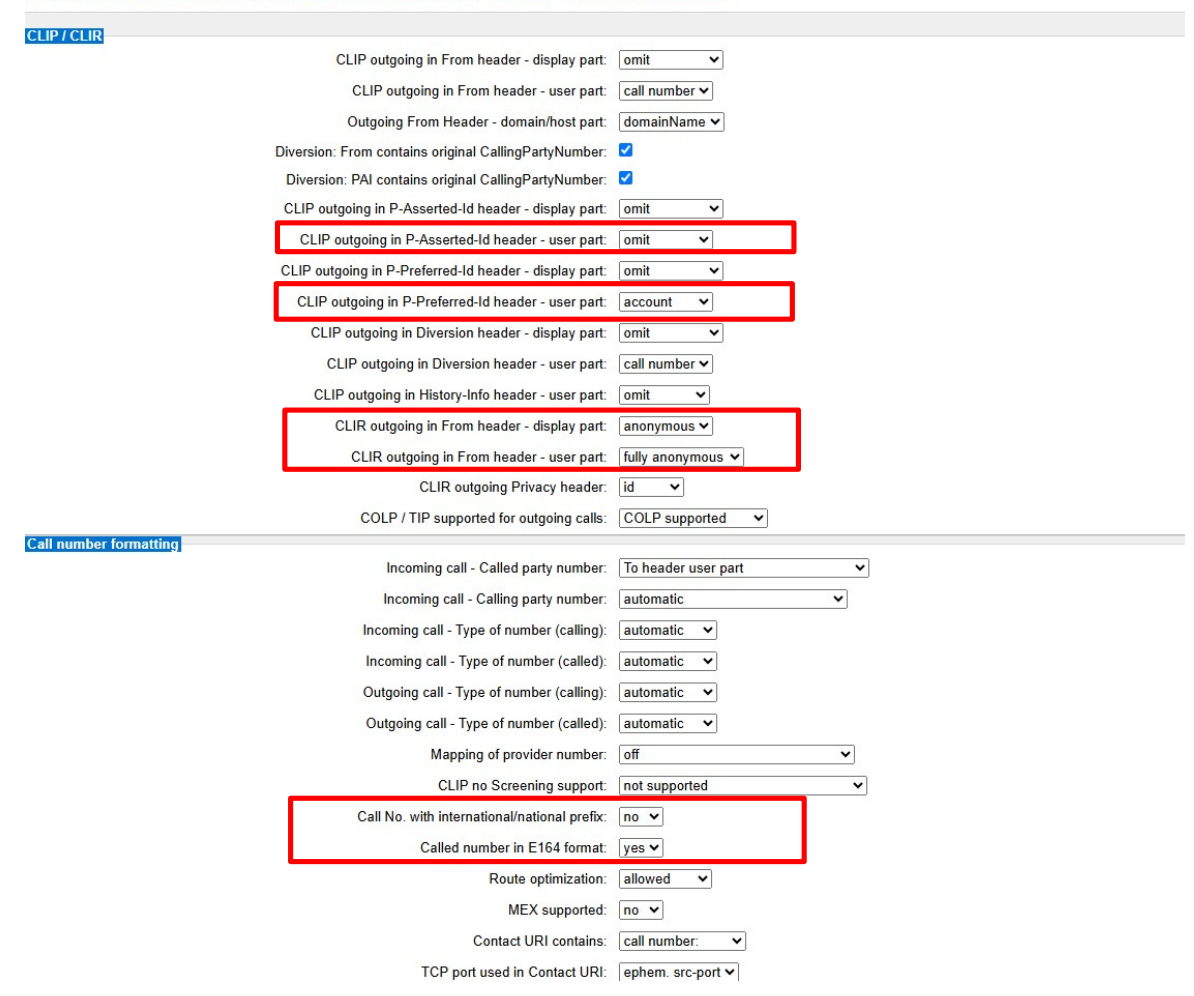

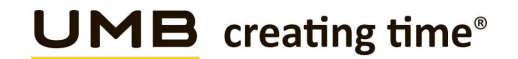

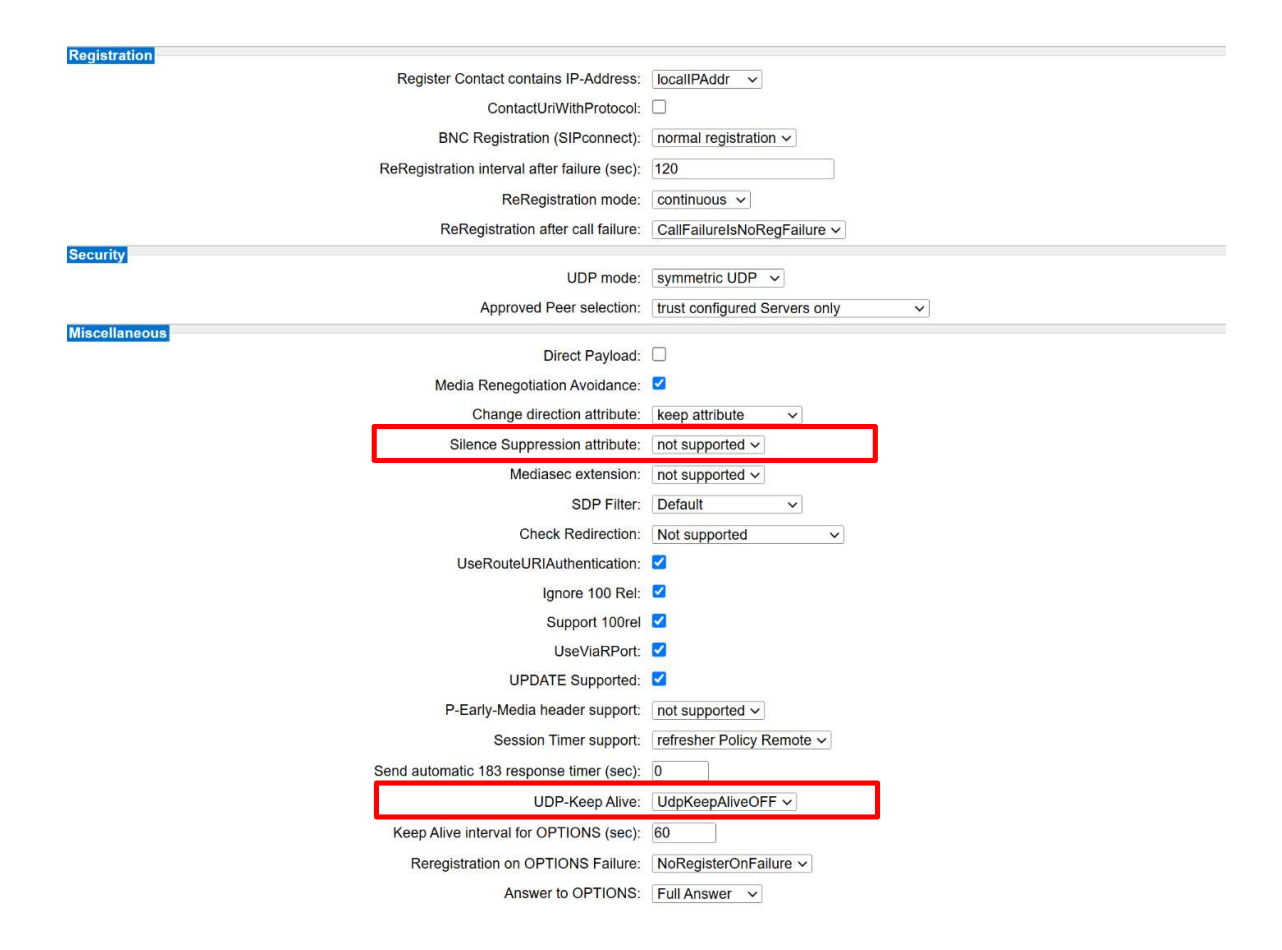

Click «OK & Next»

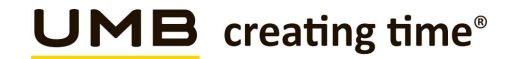

Internet Telephony Station for Swisscom Smart Business Communication

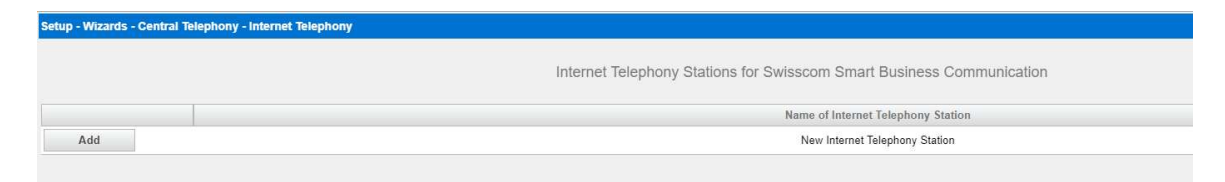

### Click the Button "Add"

Enter the Registration Data from Swisscom Smart BCon Portal.

| 2 | PBX data                                                  |                                      |
|---|-----------------------------------------------------------|--------------------------------------|
| 8 | SIP credentials                                           |                                      |
|   | Attention: The SIP user det<br>customers only. Please kee | ails may only b<br>p it under lock a |
|   | Encrypted (TLS/SRTP)                                      | Standard                             |
|   | SIP secure server: strunk                                 | pub.join.swissco                     |
|   | SIDucar                                                   |                                      |

| Internet telephony station | = +41XXXXXXX (SIP ID)                                 |
|----------------------------|-------------------------------------------------------|
| Authorization name         | = SIP user                                            |
| Password                   | = SIP password                                        |
| Call number assignment     | = Use public number (DID)                             |
| Default Number             | = Main number of the customer in international Format |
|                            |                                                       |

| Internet Telephony Station for Swisso                                                                                                    | com Smart Business Communication                                     |
|----------------------------------------------------------------------------------------------------|----------------------------------------------------------------------|
| Internet telephony station:                                                                                                    | <sip id=""></sip>                                                    |
| Authorization name:                                                                                                    | <sip user=""></sip>                                                  |
| Password:                                                                                                    |                                                                      |
| Confirm Password:                                                                                                    |                                                                      |
| Call number assignment Use public number (DID)                                                                                                    | <b>v</b>                                                             |
| ITSP-multiple route:                                                                                                    | 0                                                                    |
| Default Number:                                                                                                    | +41XXXXXXXXXX                                                        |
| Default Number<br>TISP as primary C0 access<br>Exter an a fit will be used in subset summing the user in the self or a starting of the self or a starting of the self of the self of | utu number in ence ne other number in numble for the connective call |

Enter one of the call numbers supplied by your network provider here. This will be used in outgoing calls as the calling party number in case no other number is available for the respective call. All call numbers supplied by your network provider are to be entered within the trunk and telephones configuration (DID field) primary CO access

#### Click «OK & Next»

up - Wizards - Central Telephony - Internet Teleph

|                                    | Call Number Assignment for Swisscom | Smart Business Communication |  |
|------------------------------------|-------------------------------------|------------------------------|--|
| Name of Internet Telephony Station | Internet Telephony Phone Number     | Direct inward dialing        |  |

Click «OK & Next»

Now Wizard is finished and you are back on page Internet Telephony

| Setup - Wizards - | Central Telephony - Internet Telephony                         |                                                              |
|-------------------|----------------------------------------------------------------|--------------------------------------------------------------|
|                   |                                                                | Provider configuration and activation for Internet Telephony |
|                   |                                                                | No call via Internet:                                        |
|                   |                                                                | Country specific view: Switzerland                           |
| Note: changes do  | ne in expert mode must be reviewed/repeated after running thro | bugh the wizard.                                             |
|                   | Activate Provider                                              | Internet Telephony Se                                        |
| Add               |                                                                | Other Provider                                               |
| Edit              |                                                                | Broadcloud                                                   |
| Edit              |                                                                | COLT UK & Europe                                             |
| Edit              |                                                                | COLT VPN                                                     |
| Edit              |                                                                | e-fon AG                                                     |
| Edit              |                                                                | gnTel                                                        |
| Edit              |                                                                | ImproWare Voice SIP Trunk                                    |
| Edit              |                                                                | Nexphone AG                                                  |
| Edit              |                                                                | Peoplefone AG (CH)                                           |
| Edit              |                                                                | Skype Connect                                                |
| Edit              |                                                                | Sunrise                                                      |
| Edit              |                                                                | Swisscom BCON                                                |
| Edit              |                                                                | Swisscom Enterprise SIP                                      |
| Edit              |                                                                | Swisscom Smart Business Communication                        |
| Edit              |                                                                | Swisscom VoipGate                                            |
| Edit              |                                                                | Telco Pack SA                                                |
| Edit              |                                                                | UPC CH - Internet Registration                               |
| Help              | Abort Back OK & Next                                           | Display Status                                               |

Click «OK & Next»

### 6 Settings for Internet Telephony (simultaneous Calls to the Provider)

In the next step you can set the number of simultaneous Calls to the Provider.

### 6.1 Connection over LAN

Here you can define the Upstream, enter the Number of Calls.

| Setup - Wizards - Central Telephony - Internet Telephony                                                                               |                                                                                                    | 8                                               |
|----------------------------------------------------------------------------------------------------|----------------------------------------------------------------------------------------------------|-------------------------------------------------|
|                                                                                                    | Settings for Internet Telephony                                                                             |                                                 |
| Simultaneous Internet Calls<br>Available Lines for ITSP: 196                                                                           |                                                                                                    |                                                 |
| Please enter in field 'Upstream up to (Kbit/sec)' the Upstream of your Internet connection communicat<br>Upstream up to (Kbps) = 10000 | ed by your Provider. You have typed in                                                                      |                                                 |
| In the 'Change Feature> Internet Telephony' Assistant. This upstream allows you to conduct up to 6                                     | O Internet phone calls simultaneously. If the call quality deteriorates due to the network load, you will n | ed to reduce this number of simultaneous calls. |
| The number of simultaneous Internet Calls also depends on the licensing.                                                               |                                                                                                    |                                                 |
|                                                                                                    | Upstream up to (Kbps): 10000                                                                                |                                                 |
|                                                                                                    | Number of Simultaneous Internet Calls: 2 Distribute Lines                                                   |                                                 |
| Line assignment                                                                                                    |                                                                                                    |                                                 |
| Internet Telephony Service Provider                                                                                                    | Configured Lines                                                                                            | Assigned Lines                                  |
| Swisscom Smart Business Communication                                                                                                  | 2                                                                                                    | 2                                               |

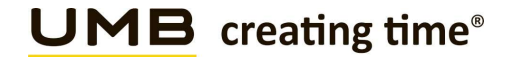

### 6.2 Special phone numbers

Enter the Special phone numbers. Choose the Provider for outgoing Calls. If Special phone numbers are not routed over ITSP-Trunk change it to dial over Provider ISDN.

Important:

- Service and emergency numbers are not dialed in E164 format!
- Once the configuration is complete, emergency numbers must be tested.
- Europe-wide emergency services
- Police
- Fire Department
- Rega
- Ambulance services
- etc.

| Setup - Wizards - Central Telephony - Internet Tele             | phony                                         |                                         | × |
|-----------------------------------------------------------------|-----------------------------------------------|-----------------------------------------|---|
|                                                                 | Special phone nu                              | mbers                                   |   |
| Note:<br>Please make sure that all special call numbers are sup | ported by the selected provider without fail. |                                         |   |
| Special phone number                                            | Dialed digits                                 | Dial over Provider                      |   |
| 1                                                               | 0C112                                         | Swisscom Smart Business Communication 🕶 |   |
| 2                                                               | 0C117                                         | Swisscom Smart Business Communication 🗸 |   |
| 3                                                               | 0C118                                         | Swisscom Smart Business Communication 🕶 |   |
| 4                                                               | 0C1414                                        | Swisscom Smart Business Communication 🛩 |   |
| 5                                                               | 0C144                                         | Swisscom Smart Business Communication 🗸 |   |
| 6                                                               |                                               | Swisscom Smart Business Communication 🗸 |   |
| 7                                                               |                                               | Swisscom Smart Business Communication 🗸 |   |
|                                                                 |                                               |                                         |   |

Click "OK & Next"

### 6.3 Status for the Internet Telephony Service Provider (ITSP)

Open Service Center > Diagnostic Status > ITSP Status

| Setup - Wizards - Central Telephony - Inte | rnet Telephony                        |                           |                              |            |  |
|--------------------------------------------|---------------------------------------|---------------------------|------------------------------|------------|--|
|                                            | Statu                                 | is for the Internet Telep | nony Service Provider (ITSP) |            |  |
|                                            | Provider                              |                           |                              | User       |  |
| Restart                                    | Swisscom Smart Business Communication | Enabled                   | +41                          | registered |  |

If the Provider is not active (registered) you can start first analyzing by click on the Button "Diagnose". (Summary of the config and status messages are shown)

Click "OK & Next"

Following configuration define direction of Public Network.

| Setup - Wizards - Central Telephony - CO Trunk ISDN / Analog / ITSP |
|---------------------------------------------------------------------|
| Exchange Line Seizure                                               |
| Trunk Access Code 851                                               |
| Dial over Provider (SDN V                                           |
|                                                                     |

Click "OK & Next"

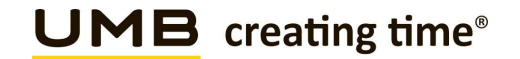

Overview of the Seizure Code fort the «Outside line Seizure»

| Setup - Wizards - Central Telephony - CO Trunk ISDN / Analog | / ITSP                        |                            |
|--------------------------------------------------------------|-------------------------------|----------------------------|
|                                                              | Seizure Code for              | the 'Outside line Seizure' |
|                                                              | Seizure code for 'Outside lin | ne Seizure'                |
| ISDN                                                         | 851                           |                            |
|                                                              |                               |                            |

### Click "OK & Next"

| tup - Wizards - Central Telephony - CO Trunk ISDN / Analog / ITSI           | P.                                                                                                    |
|-----------------------------------------------------------------------------|----------------------------------------------------------------------------------------------------|
|                                                                             |                                                                                                    |
|                                                                             | The 'Outside Line' Feature has been successfully changed.                                                          |
|                                                                             |                                                                                                    |
| or your own security, you should save the configuration data. To do this, u | upon completion of the wizard, choose 'Backup' in the main menu, and follow this by choosing 'Backup Immediately'. |

Click "Finish", then the Configuration with Internet Telephony (Wizard) are completed The following Setting must be done in Expert mode.

### 7 LCR Least Cost Routing

With the Internet Telephony Wizard LCR is configured as well and can be used for outgoing Dialing immediately.

You can check the Dial Plan afterwards:

Expert mode – Telephony Server > LCR > Dial Plan

Emergency number must be marked as Emergency

|           |                | hange Dial Plan | Display Dial Plan          |           |                    |           |
|-----------|----------------|-----------------|----------------------------|-----------|--------------------|-----------|
| Dial Plan | Name           | Dialed digits   | Routing Table              | Acc. code | Classes of service | Emergency |
| 1         | Emergency call | 0C112           | [4 <b>v</b> ] →            |           |                    |           |
| 2         | Police         | 0C117           | $[4 \vee] \rightarrow$     |           |                    |           |
| 3         | Fire brigade   | 0C118           | $[4 \vee] \rightarrow$     |           |                    |           |
| 4         | Emergency call | 0C1414          | $4 \rightarrow$            |           |                    |           |
| 5         | Rega           | 0C144           | $4 \rightarrow$            |           |                    |           |
| 6         |                |                 | $\overline{4} \rightarrow$ |           |                    |           |

Hint:

Be carefull that Entries with 0Cz, 0C0Z, 0CNZ... can not be marked as Emergency, otherwise no Call Forwarding is possible.

After the Wizard is completed, the Entries 0C1Z and 0CNZ, in the Dial Plan have to be changed from Routing table 5 to Routing table 4. Otherwise no Servicenumber can be dialed.

| Expert mode - Telephony Ser     | ver       |                                    |               |                  |           |                    |           |  |  |
|---------------------------------|-----------|------------------------------------|---------------|------------------|-----------|--------------------|-----------|--|--|
| LCR                             | Dial Plan |                                    |               |                  |           |                    |           |  |  |
| LCR Flags<br>Classes Of Service |           | Change Dial Plan Display Dial Plan |               |                  |           |                    |           |  |  |
| Dial Plan                       | Dial Plan | Namo                               | Dialed digits | Routing Table    | Acc. code | Classes of service | Emergency |  |  |
| ▼Routing table                  | Diarrian  |                                    | Dialog digits | ittouting fubic  | HOULDAN   |                    | Emergency |  |  |
| 1 - Table                       | 21        | Swisscom Smart B                   | OCZ           | $4 \rightarrow$  |           |                    |           |  |  |
| 2 - Table                       | 22        | Swisscom Smart B                   | 0C0-Z         | $28 \rightarrow$ |           |                    |           |  |  |
| 3 - Table                       | 23        | Swisscom Smart B                   | 0C1Z          | $4 \rightarrow$  |           |                    |           |  |  |
| 4 - Table                       | 24        | Swisscom Smart B                   | 0CNZ          |                  |           |                    |           |  |  |
| 5 - Table<br>6 - Table          | 25        | Swisscom Smart B                   | 0C00-Z        | 38 ♥ →           | ō         |                    |           |  |  |

#### Dialplan 4 = Dialrule «SIP»

| Expert mode - lelephony server  |          |              |                      |              |      |                          |              |         |                   |  |  |  |  |
|---------------------------------|----------|--------------|----------------------|--------------|------|--------------------------|--------------|---------|-------------------|--|--|--|--|
| LCR                             | <u>^</u> | Routing T    | able                 |              |      |                          |              |         |                   |  |  |  |  |
| LCR Flags<br>Classes Of Service |          | iterating it | Change Routing Table |              |      |                          |              |         |                   |  |  |  |  |
| Dial Plan<br>Routing table      | - 1      |              |                      |              |      | Rout                     | ing Table: 4 | en-b    | loc sending       |  |  |  |  |
| 1 - Table<br>2 - Table          |          | Index        | Dedicated Route      | Route        |      | Dial Rule                | min. COS     | Warning | Dedicated Gateway |  |  |  |  |
| 3 - Table                       |          | 1            |                      | Swisscom S 🗸 | SIP  | $\checkmark \rightarrow$ | 15 🕶         | None 🗸  | No 👻              |  |  |  |  |
| 4 - Table                       |          | 2            |                      | None 🗸       | None | ~                        | 15 🕶         | None 🗸  | No 🗸              |  |  |  |  |

Dialplan 28 = Dialrule «National\_to\_Canonical»

| Expert mode - Telephony | Server |            |                 |              |                     |             |         |                   |            |  |  |  |  |
|-------------------------|--------|------------|-----------------|--------------|---------------------|-------------|---------|-------------------|------------|--|--|--|--|
| 21 - Table              | *      | Routing    | Table           |              |                     |             |         |                   |            |  |  |  |  |
| 22 - Table              |        | recounting | Annual frame    |              |                     |             |         |                   |            |  |  |  |  |
| 23 - Table              |        |            |                 |              |                     |             |         |                   |            |  |  |  |  |
| 24 - Table              |        |            |                 |              |                     |             |         |                   |            |  |  |  |  |
| 25 - Table              |        |            |                 |              | Routi               | ng Table:28 | en-blo  | oc sending        |            |  |  |  |  |
| 26 - Table              |        |            |                 |              | DI ID I             | 1.000       |         |                   |            |  |  |  |  |
| 27 - Table              |        | Index      | Dedicated Route | Route        | Dial Rule           | min. COS    | warning | Dedicated Gateway | GW Node ID |  |  |  |  |
| 28 - Table              |        | 1          |                 | Swisscom S 🗸 | National_to_Car 🗸 → | 15 🕶        | None 🗸  | No 🗸              |            |  |  |  |  |
| 29 - Table              |        | 2          |                 | None V       | None 🗸              | 15 -        | None 👻  | No Y              |            |  |  |  |  |
| New Western             |        |            | _               |              |                     |             |         |                   |            |  |  |  |  |

#### Dialplan 38 = Dialrule «International\_to\_Canonical»

| 2 - Table | * | Routing  | Table           |              |                      |            |         |                   |        |  |  |  |
|-----------|---|----------|-----------------|--------------|----------------------|------------|---------|-------------------|--------|--|--|--|
| 3 - Table |   | recuring | And And         |              |                      |            |         |                   |        |  |  |  |
| - Table   |   |          |                 |              | Change Routing Te    | ible       |         |                   |        |  |  |  |
| - Table   |   |          |                 |              |                      |            |         |                   |        |  |  |  |
| i - Table |   |          |                 |              | Routin               | g Table:38 | en-ble  | oc sending        |        |  |  |  |
| - Table   |   |          |                 | -            |                      |            |         |                   | E      |  |  |  |
| - Table   |   | Index    | Dedicated Route | Route        | Dial Rule            | min. COS   | Warning | Dedicated Gateway | GW Nod |  |  |  |
| Table     |   | 1        |                 | Swisscom S 🗸 | Internat_to_Car ~ -> | 15 🗸       | None 🗸  | No 🗸              |        |  |  |  |
| - Table   |   | 2        |                 | Nana         | Nana                 | 15         | Nono    | No                |        |  |  |  |
| Table     |   | 4        | <u> </u>        | TAOLO V      | 140110               | 13 -       | 110110  | 110               |        |  |  |  |

The dialrules are default, no adjustments necessary

### 8 SIP Trunk recommendations

### 8.1 DTMF

### 8.1.1 Sending (to Swisscom)

DTMF Signals SHALL be sent according to the IETF RFC's 2833/4733. SIP INFO is currently NOT supported. In cases where DTMF Tones are sent in-band in a G.711 RTP Stream, it is transparent to the Network and proper DTMF transmission across the Network can therefore not be cannot guaranteed by either side.

In case of DTMF transmission the SDP MUST contain the *rtpmap* and *fmtp* attributes associated with the DTMF payload.

#### Swisscom recommendation:

DTMF Signals sent according to the IETF RFC's 2833/4733 offer the best compatibility with most systems.

### 8.1.2 Receiving (from Swisscom)

To insure (backward) compatibility with system who do not support/send out-of-band DTMF (RFC 2833), a system MUST be capable to accept both, in-band DTMF (G.711 payload) and out-of-band DTMF (RFC's 2833/4733)

#### Swisscom recommendation:

In cases the system is depending on DTMF Signals (e.g. Contact Center, Voicemail, etc.) and is not capable to handle both DTMF methods, it is in the responsibility of the solution provider to install appropriate equipment to convert between the two signaling methods.

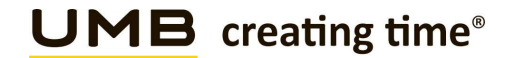

### 8.2 Best Practices

#### 8.2.1 Fax over IP Recommendations & Settings

For Fax Transmissions please read our published recommendation and white papers:

Swisscom Recommendation: Fax over Smart BCon

### 8.2.2 TLS v1.2 (RFC5246)

TLS v1.2 suggests an upper limit of 24 hours for session ID lifetimes. This timer can be configured as "Maximum Re-Keying interval [hours]" in Expert mode – Telephony Server – Signaling and Payload Encryption:

| security                               | Signaling and Paylor | d Encryption   | (SPE)          |        |  |   |
|----------------------------------------|----------------------|----------------|----------------|--------|--|---|
| Application Firewall                   | orginaling and rayio | c.in i         | (cr)           | number |  | _ |
| Deployment and Licensing Client (DLSC) |                      |                |                |        |  |   |
| Signaling and Payload Encryption (SPE) |                      | Minimal length | f RSA keys     | 1024 ¥ |  |   |
| SPE Certificate                        |                      |                |                |        |  |   |
| SPE CA Certificate(s)                  |                      | Certifica      | te validation: | on 🗸   |  |   |
| SSL                                    |                      | Subject        | name check:    |        |  |   |
| Web Security                           |                      |                | 1 10 11        | _      |  |   |
| Sql Security                           |                      | CRI            | verification:  |        |  |   |
|                                        | Enforce Secure       | Renegotiation  | (RFC 5746):    |        |  |   |
|                                        | Maximun              | 48             | 48             |        |  |   |
|                                        |                      |                |                |        |  |   |
|                                        |                      |                |                |        |  |   |
|                                        |                      |                |                |        |  |   |
|                                        |                      |                |                |        |  |   |

Change the value for "Maximum Re-Keying interval [hours]" to 48. This timer is refreshed after system restart or ITSP restart. After expiry of this interval the existing TLS connection will be replaced by a new one which takes around 20 sec. During the 20 sec. no new calls can be established and existing Calls could be terminated.

Note: Current, Mitel is checking for a possibly optimization.

Please adjust this timeout handling via daily or weekly "Garbage collection" for customers who want to have this Re-Keying mechanism out of business hours, e.g.:

| Actions                                                      | Automatic Actions                                           |                                                                                                    |
|--------------------------------------------------------------|-------------------------------------------------------------|----------------------------------------------------------------------------------------------------|
| Manual Actions Automatic Actions                             | Edit Action                                                 | Start/Stop Action                                                                                                    |
| Garbage Collection     DLS Notification     SSD Health Check | Actio<br>Action Activate                                    | n: Garbage Collection<br>d: 🗹                                                                                                    |
|                                                              | Start Time (after Midnigh<br>Days on which to perform actio | <ul> <li>i): 3 Hours 00 Mins.</li> <li>i): Mon</li> <li>i): Tue</li> <li>i): Wed</li> <li>i): Thu</li> <li>i): Fri</li> <li>i): Sat</li> </ul> |
|                                                              |                                                             | Z Sun                                                                                                    |

Expert mode > Maintenance > Automatic Actions > Garbage Collection